# ขั้นตอนการใช้งานระบบเครือข่าย Internet ภายในคณะอุตสาหกรรมเกษตร

มหาวิทยาลัยเชียงใหม่

Internet Explorer

- 1. <u>เข้าใช้งานด้วยเว็บบราวเซอร์ Internet Explorer</u>
- 2. จากนั้นให้เข้าเว็บไซต์ของคณะฯ

http://www.agro.cmu.ac.th/agro60/

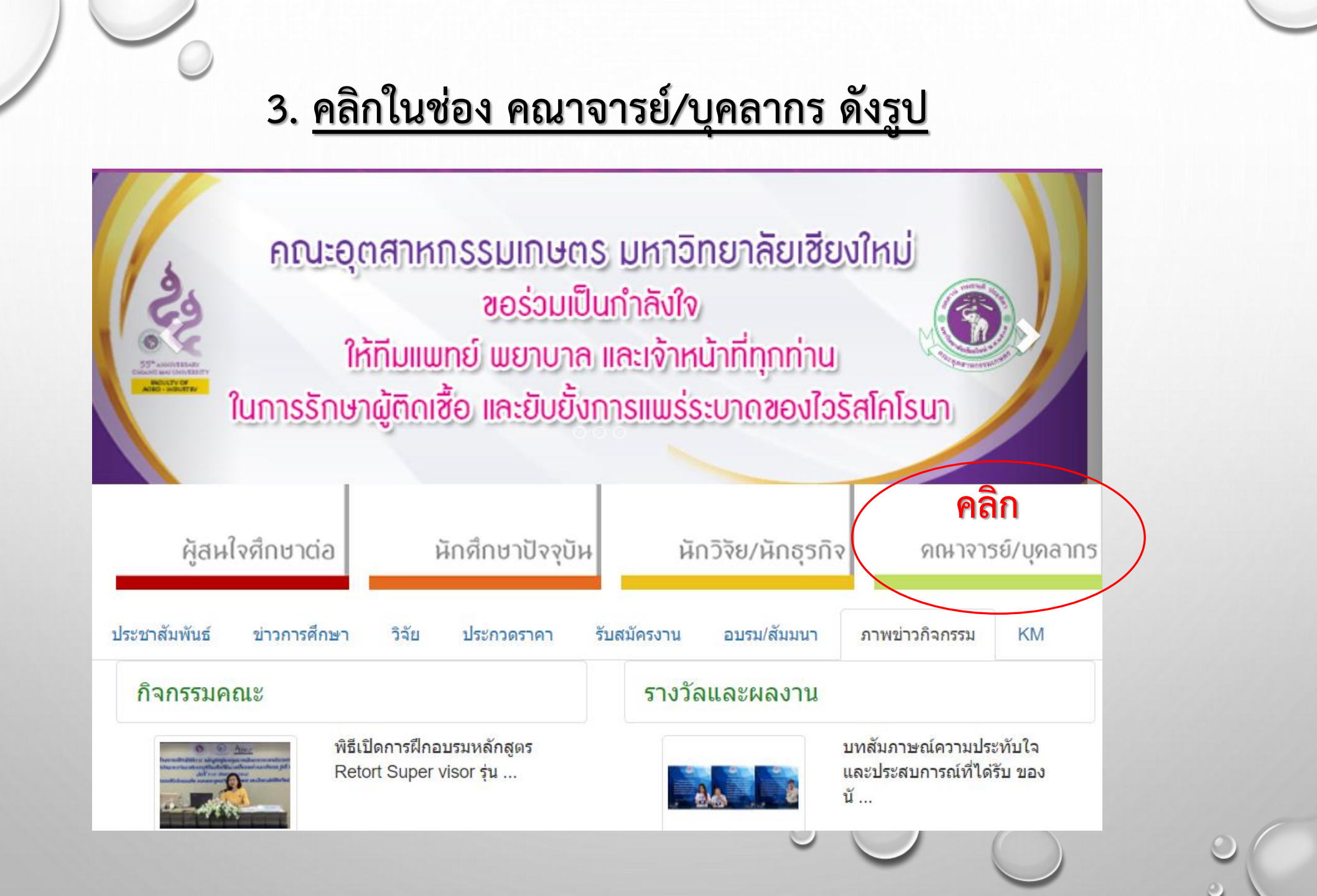

### 4. <u>ที่เมนู สารสนเทศภายในคณะฯ เลือก อินเตอร์เน็ตคณะ คลิก Login ดังรูป</u>

#### สารสนเทศภายในคณะฯ

คลิก • ธิบเตอร์เน็ตคณะ (Login/Logout/เปลี่ยนรหัสผ่าน) • cmu-mis

- ห้องประชุม/อุปกรณ์โสตฯ/ ถ่ายภาพ
- ขออนุมัติเดินทาง
- e-salary
- ออกเลขคำสั่ง/ประกาศ
- ระบบส่งงานออนไลน์

- e-mail
- e-meeting
- ระบบสารสนเทศงานวิจัย
- รถยนต์
- จองใช้เครื่องมือวิทยาศาสตร์
- ส่งข่าวออนไลน์
- Project\_Management
- การขอตำแหน่งทางวิชาการ

- e-document
- agro-mis
- ห้องเรียน/ห้องคอมพิวเตอร์
- แจ้งซ่อมช่างเทคนิค
- ระบบสืบคันตารางสอบ
- e-Budget
- ระบบจัดเก็บเอกสาร
- ข้อมูลที่เกี่ยวข้องเบื้องต้น สำหรับบุคลากรใหม่ (สาย วิชาการ) (สายสนับสนุน)

## 5. <u>คลิกที่ More information แล้วคลิกที่</u>

#### <u>Go on to the webpage (not recommended) ดังรูป</u>

#### This site is not secure

This might mean that someone's trying to fool you or steal any info you send to the server. You should close this site immediately.

<u>Close this tab</u>
More information

Your PC doesn't trust this website's security certificate.

The hostname in the website's security certificate differs from the website you are trying to visit.

Error Code: DLG\_FLAGS\_INVALID\_CA DLG\_FLAGS\_SEC\_CERT\_CN\_INVALID

🥸 Go on to the webpage (not recommended)

) คลิก

| AGRO<br>CMU | Username:<br>Password:<br>Domain: AD.AGRO V |  |
|-------------|---------------------------------------------|--|
|             | Login Reset                                 |  |

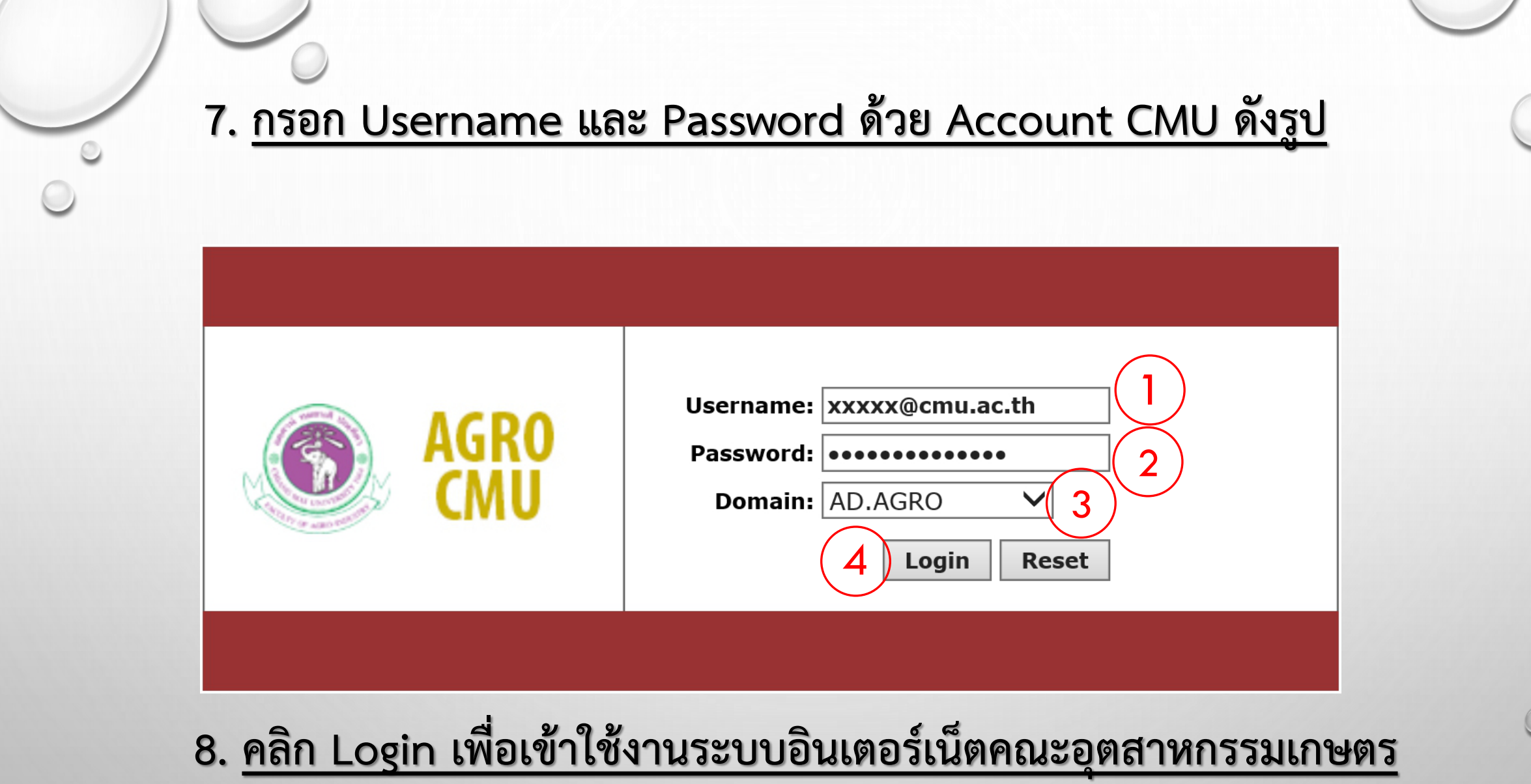

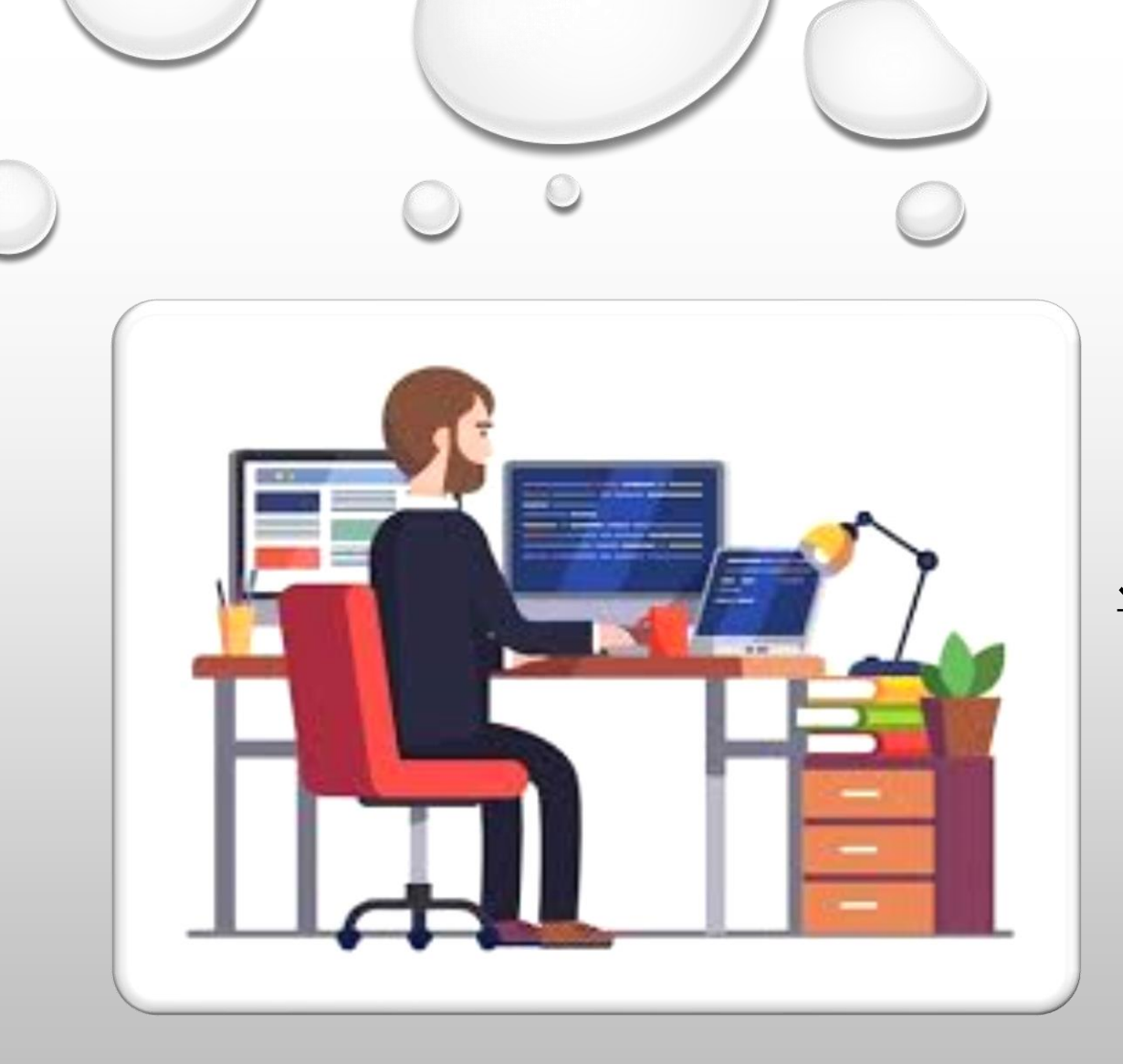

<u>หน่วยสารสนเทศและโสตทัศนศึกษา</u> <u>งานนโยบายและแผน และประกันคุณภาพการศึกษา</u> <u>คณะอุตสาหกรรมเกษตร มหาวิทยาลัยเชียงใหม่</u> <u>ติดต่อสอบถาม 48205 หรือ 48304</u>